# User Manual for the GAIN Registry as part of the ESID Registry

Version 1.1 - 15/02/2021

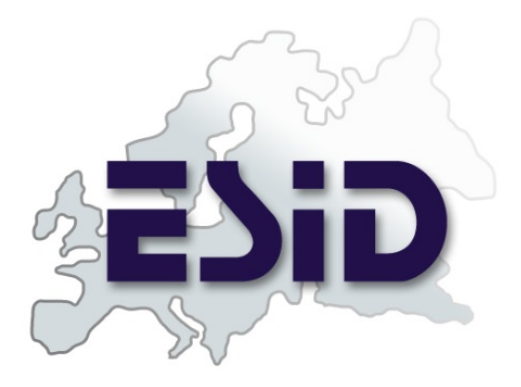

ESID Online Registry

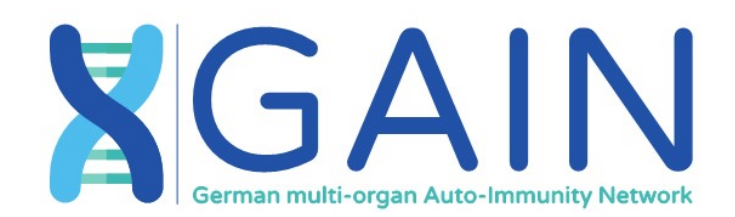

SPONSORED BY THE

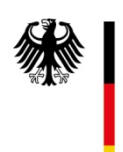

Federal Ministry of Education and Research

# Table of contents

| 1 | Intro   | oduction                                                                              | 3 |
|---|---------|---------------------------------------------------------------------------------------|---|
|   | 1.1.    | European Society for Immunodeficiencies (ESID)                                        | 3 |
|   | 1.1     | German multi-organ Auto-Immunity Network (GAIN)                                       | 3 |
|   | 1.2     | Agreement for the incorporation of the GAIN registry as level 2 dataset into the ESID |   |
|   | registr | у                                                                                     | 3 |
| 2 | How     | <i>i</i> to get a Login                                                               | 4 |
| 3 | How     | v to register a patient for the GAIN study                                            | 4 |
|   | 3.1     | Create a GAIN ID - If the patient is already registered into ESID                     | 4 |
|   | 3.2     | Create a GAIN ID - If the patient was not registered in ESID before                   | 6 |
| 4 | Und     | erstanding the GAIN-ID:                                                               | 6 |
| 5 | Prer    | equisites to fill in the GAIN dataset                                                 | 7 |
| 6 | Ove     | rview of the GAIN dataset structure                                                   | 8 |
|   | 6.1     | Tab Hierarchy                                                                         | 8 |
|   | 6.2     | Time-structure or where are my previously entered data                                | 8 |
|   | 6.3     | Main Questions Tab                                                                    | 9 |
| 8 | FAQ     |                                                                                       | 4 |

# **1** Introduction

Welcome in the GAIN Registry. If you are new to the ESID registry please read the <u>manual of the ESID</u> registry, which is written really well. In this section you find some information about who we are and what are our goals. In the following sections we explain what is special to the GAIN registry, which is an optional subunit of the ESID registry.

If you have any questions regarding this manual please write to: esid-registry@uniklinik-freiburg.de

# 1.1. European Society for Immunodeficiencies (ESID)

"The European Society for immunodeficiencies (ESID) is a non for profit association that was created in 1994. ESID has been striving to improve the knowledge in the field of Primary Immunodeficiency (PID) by encouraging research, developing educational programs and fostering cooperation among all those involved in the diagnosis, treatment and management of these diseases." Esid.org 2019

"The aim of the ESID registry is to build a common data pool and estimate the disease burden of primary immunodeficiencies (PID) in Europe and to provide an internet-based database for clinical and research data on patients with PID. This database is a platform for epidemiological analyses and can also serve as a tool relevant for the development of new diagnostic and therapeutic strategies or the identification of novel disease-associated genes. Several important national registries, e.g. in the UK, France, The Netherlands, Spain, Italy and Germany share their data with the ESID registry, thus providing an important backbone for this common European effort." Esid.org 2019

# 1.1 German multi-organ Auto-Immunity Network (GAIN)

The German multi-organ Auto-Immunity Network (GAIN) is an association of physicians and scientists from the four universities of Freiburg, Hanover, Munich and Kiel. The consortium's objective is the research of multi-organ autoimmune diseases in eleven subprojects. One subproject (#2) is the GAIN-Registry.

The aim of the GAIN Registry is to document genetic, clinical and laboratory data as well as data on therapy and quality of life of patients with multi-organ autoimmune diseases. By means of a systematic, structured long-term recording, knowledge about the frequency and course of the diseases as well as disease-related limitations of the quality of life shall be gained. The register is intended to facilitate the identification of patients for future research projects.

# **1.2** Agreement for the incorporation of the GAIN registry as level 2 dataset into the ESID registry

ESID and the GAIN Consortium share the common goal to support the research of primary immunodeficiencies and immune dysregulatory diseases, in this case in particular multi-organ auto-immunities. Both parties aim to build a basis for the development of new diagnostic and therapeutic strategies and the identification of novel disease-associated genes. Therefore, both parties decided to collaborate and set-up the GAIN Registry within the ESID Registry as level 2 data set.

# 2 How to get a Login

Your centre (Clinical unit) needs to be registered at the ESID registry. To register your centre and/or to apply for a login visit following <u>LINK</u>. There you can download a form which you can send to the address specified on the documents. Please mention, when sending the application form, that your centre takes part in the GAIN Project.

# 3 How to register a patient for the GAIN study

There are two ways of creating a GAIN ID. Either the patient has already been registered in the ESID registry (Section 3.1), or you want to create a new patient in the registry and directly, as a short cut, include the patient to the GAIN-study and generate the GAIN-ID (Section 3.2).

## 3.1 Create a GAIN ID - If the patient is already registered into ESID

- 1. Access the registry website https://cci-esid-reg.uniklinik-freiburg.de/EERS/login/auth
- Sign in with your Username and Password If you do not have a Login you can apply for one <u>here</u>. Please mention, when sending the application form, that your centre takes part in the GAIN Project.
- 3. **Search for your patient** in the patient list e. g. by their ESID- ID and **open the patient form** by clicking once at the patient in the patient list.

| 🖻 Select patient 🛛 🗁 I | New patient  |               |               |  |  |  |  |  |  |
|------------------------|--------------|---------------|---------------|--|--|--|--|--|--|
| All patients 💼 👌       |              |               |               |  |  |  |  |  |  |
| ESID ID                | GAIN ID      | Year of Birth | Living Status |  |  |  |  |  |  |
| 38970 x                | x            | x             | All v x       |  |  |  |  |  |  |
| 54130                  | DE-TEST-0005 | 2020          | Alive         |  |  |  |  |  |  |
| 30926                  | DE-TEST-0004 | 2000          | Alive         |  |  |  |  |  |  |

Figure 1 Search a patient by his ESID ID – start searching by pressing ENTER.

| ESID ID  | GAIN ID | Year of Birth | Living Status |
|----------|---------|---------------|---------------|
| 38970 x  | x       | x             | All v )       |
| 38970 fm |         | 1981          | Alive         |
| \$ 38970 |         |               |               |

Figure 2 Click on the patient to open the patient form.

#### 4. Open the "Studies" tab.

If the patient is already enrolled in another study press **"Add New"**. If this is the first study the patient is included you can directly **select "GAIN"** in the "*Name of the study*" field.

| Select patient | New patient            | Verr of hir      | th: 1091    | Age: 20 / Dec   | date: (2020.02.07 |
|----------------|------------------------|------------------|-------------|-----------------|-------------------|
| B Datiant ante | worified Data of first | decumentation of | ot to: 2020 | - Age. 33 / Doo |                   |
|                | venned. Date of first  | documentation s  | et to. 2020 | -02-07          |                   |
| Patient 🏴      | Consent 🗸              | Studies          | Way         | to Diagnosis 🏴  | PID Diagnosis     |
| Create St      | udies                  |                  |             |                 |                   |
| Name of s      | tudy                   |                  |             | ~               |                   |
| Date of re     | gistration             |                  | 20          |                 |                   |
| Study pati     | ent ID                 |                  |             |                 |                   |
| Save R         | eset                   |                  |             |                 |                   |
|                |                        |                  |             |                 |                   |

Figure 3 If the patient was not included in any study before, you can directly choose "GAIN" as "Name of the study".

| Select patient | <ul> <li>New patient</li> <li>Diagnosis: Fact</li> </ul> | or D deficien                     | cy - Year of birth: 1    | 988 - Patien |
|----------------|----------------------------------------------------------|-----------------------------------|--------------------------|--------------|
| 6              |                                                          |                                   | ,                        |              |
| Patient 🗸      | Consent 🗸                                                | Studies                           | Death info 🗸             | Way to Di    |
| Studies List   | - Click on a row to                                      | edit data or a<br>Study patient I | dd a new entry: Add<br>D | New          |
| sdfsdffsd      |                                                          |                                   |                          |              |
| ¢              |                                                          |                                   |                          |              |
| Export: CS     | EXCEL OI                                                 | DS (PDF) (R                       | TF XML                   |              |

Figure 4 If the patient is already enrolled in another study (here the fake example-Id sdfsdffsd) click on "Add New".

- 5. Now you are asked for the **date of registration**.
  - Additionally, you might receive a notice that you can only start documenting in the GAIN-Level2 dataset (special fields for the GAIN study) if the patient has a GDPR (General Data Protection Regulation) conform informed consent. A GAIN-ID will be assigned to the patient if you click "Save", independent of the consent.
- 6. Click "Save".
- 7. Now the Generated GAIN-ID is visible in the short patient summary at the top and in the first column of the table of the studies. <u>Please document this GAIN-ID into your clinic</u>

**information system, so you know which patient belongs to this ID**. If you miss this link between ID and Patient – we cannot help you.

# 3.2 Create a GAIN ID - If the patient was <u>not</u> registered in ESID before

- 1. Access the ESID Registry website https://cci-esid-reg.uniklinik-freiburg.de/EERS/login/auth
- Sign in with your Username and Password If you do not have a Login you can apply for one <u>here</u>. Please mention, when sending the application form, that your centre takes part in the GAIN Project.
- 3. Click on **New patient** in the top bar of the website.
- Now you are asked, if you want to create a patient which is part of the GAIN study than click on Yes.

If you just want to create a patient which is not part of the GAIN project hit

No, it's just a regular Patient

5. Now a form is shown with a reduced number of fields you need to fill in, in comparison to the number of fields when creating a normal patient. This allows a fast creation of a GAIN-ID during the normal clinic routine e.g. when you need to label a sample. Later when there is more time, someone can add more information to the patient.

| Create GAIN-Patient                 |                                                  |
|-------------------------------------|--------------------------------------------------|
| Patient Consent 📀                   | $\odot$ Signed $\odot$ Not applicable (deceased) |
| Date of birth                       | Year: Month:                                     |
| Sex                                 | ○ Female ○ Male ○ Currently unk. ○ Truly unk.    |
| Death before initial registration 👔 |                                                  |
| Documenting Centre                  | Test Centre                                      |

Figure 5 Fields you need to fill in for creating a GAIN patient. Other information can be added later on.

# **4 Understanding the GAIN-ID:**

You can find the generated GAIN-ID in the short summary of the patient at the top, under the "Studies" tab in the list or in the "Patient" tab as first entry (See Figure 6 and Figure 7)

XX-XX-00-0000

The ID consists of a country code – a city code – a number identifying each centre for multiple centres in one city – and a running number for the registered patients.

E. g. for the patients from the Centrum for Chronic Immunodeficiency in Freiburg, Germany the GAIN-ID looks like the following: **DE-FR-01-0004** 

| Select patient                  | 🖙 New patient                   |                                                    | Account Settings ? HELP 🗸 🙂 LOC          |
|---------------------------------|---------------------------------|----------------------------------------------------|------------------------------------------|
| SID ID: 30928<br>oc. date: 2018 | GAIN-Study-ID: DE-FR-01-0       | 004 Diagnosis: Factor D deficiency - Y<br>18-12-10 | /ear of birth: 1988 - Patient deceased / |
| Patient 🗸                       | Consent 🗸 Studies               | Death info 🖌 🛛 Way to Diagnos                      | sis ✔ PID Diagnosis ✔ Status ✔           |
| lg-Repl. 🗸                      | HSCT 🗸 Gene therap              | oy ✓ GAIN Study 🍽 +                                |                                          |
| Studies List                    | - Click on a row to edit data o | r add a new entry: Add New                         | 0                                        |
|                                 | Study patient ID                | Date of registration                               | Name of study                            |
| sdfsdffsd                       |                                 | 2016-05-01                                         | APDS                                     |
| DE-FR-01-0004                   | 1                               | 2020-02-07                                         | GAIN                                     |
| ¢                               |                                 | I ≪ Page 1 of 1 → → I 15 ~                         | View 1 - 2 of 2                          |
| Export: CS                      | V EXCEL ODS PDF                 | RTF XML                                            |                                          |

Figure 6 Where to find the GAIN-ID (yellow) and the new GAIN Study tab (green)

| 🖓 🔎 Se      | elect patient               | 🗁 New patier     | it                              |                                      | Ac                         | count Settings ? HE   | LP 🗸 😃 LOGOUT |  |
|-------------|-----------------------------|------------------|---------------------------------|--------------------------------------|----------------------------|-----------------------|---------------|--|
| ESID<br>Doc | D ID: 30928<br>. date: 2018 | GAIN-Study-II    | D: DE-FR-01-00<br>ast news: 201 | Diagnosis: Factor<br>18-12-10        | tor D deficiency - Year of | birth: 1988 - Patient | deceased /    |  |
|             | Patient 🗸 Consent 🖌 Studies |                  |                                 | Death info 🗸                         | Way to Diagnosis 🗸         | PID Diagnosis 🗸       |               |  |
| 5           | Status 🗸                    | lg-Repl. 🗸       | HSCT 🗸                          | Gene therapy 🗸                       | GAIN Study 🍽 🕇             |                       |               |  |
|             | Edit Patie                  | nt               |                                 |                                      |                            |                       |               |  |
|             | GAIN-Stud                   | y-ID             |                                 | DE-FR-01-0004                        |                            |                       |               |  |
|             | Patient Co                  | nsent            | ?                               | ● Signed ○ Not applicable (deceased) |                            |                       |               |  |
|             | Date of bir                 | rth              | ?                               | Year: 1988 Month: 7                  |                            |                       |               |  |
|             | Country of Birth            |                  |                                 | P Germany                            |                            |                       |               |  |
|             | Country of                  | f current reside | nce 🕐 🗙                         | Netherlands                          |                            |                       |               |  |
|             | Sex                         |                  |                                 | ● Female ○ Male                      | ○ Currently unk. ○ Tru     | ly unk.               |               |  |

Figure 7 Where to find the GAIN-ID in the "Patient" tab

# 5 Prerequisites to fill in the GAIN dataset

If you registered the patient for the GAIN study there are two prerequisites before start documenting the GAIN dataset.

- 1. The first prerequisite it to fill in all level 1 tabs completely. You can see if a tab is not complete if a flag symbol is visible on the tab. Prerequisite is true for all level 2 datasets (studies) in the ESID registry. Now after finishing this step the GAIN tab becomes visible for the first time.
- 2. The second prerequisite is a GPDR conform consent. This is due to the new data protection law of the EU. A patient needs to have filled in a new GPDR conform consent which clarified his rights regarding his data. An already deceased patient does not need to have filled in a GPDR conform consent.

Now the GAIN dataset is ready to be filled in.

# 6 Overview of the GAIN dataset structure

The GAIN dataset is a study in the ESID registry. The ESID registry has its own Level 1 tabs e.g. "Patient" and "Way to Diagnosis". If you followed the instructions in chapter 5 you will see the tab "GAIN Study" in addition.

# 6.1 Tab Hierarchy

The GAIN dataset is structured like a patient record. It has main tabs e.g. "Medical History" which are divided into sub-tabs e.g. "Surgery", "Vaccination" and "Allergy". The most important main tab is called "Main Questions". Depending on the answers you set here other main- and sub-tabs open for the patient

One tab can have several forms, which need to be saved separately. One example is the sub-tab of "Diagnostics" called "Neurological Diagnostic". There you can find the forms "Cerebrospinal fluid analysis" and "Nano Scale".

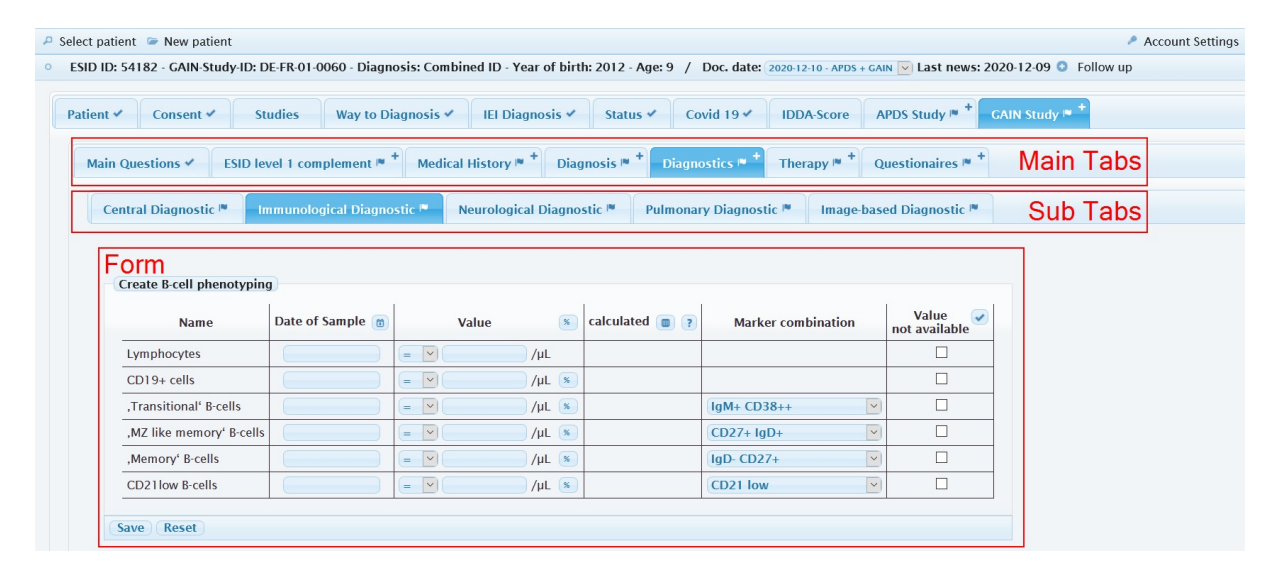

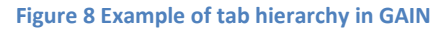

# 6.2 Time-structure or where are my previously entered data

Normally, a patient is documented once, when he first enters the GAIN registry. This is the most laborious and takes most of the time. This step is called "baseline". The patient's information should be updated each time the patient comes to the clinic. Most importantly each time the patient donates a bio sample (blood etc.) for research, as we need e.g. the information of the medication on the date of the sample. At least each time a year we need any information about the patient, even if the patient did not went to the clinic anymore. A phone call is sometimes enough. These "up dates" from the patients are called "Follow-ups". The date of the "study visit" is the date we collected the information. E. g. the date when the patient went to the clinic to see the clinician/ to donate a sample or the patient was called via phone.

Some tabs are saved connected directly to the patient. These tabs can be adapted over time but only exist once. Other tabs are connected to the study visit date. Each study visit they can be filled out again and can therefore exist multiple times.

Tabs connected to the patient (exist once):

Main questions

- ESID level 1 complement
- Medical History
- Diagnosis
- Therapy

Tabs connected to the study visit date (exist multiple times - once per study visit):

- Diagnostics
- Questionnaires

If you are searching for the entries you did in a previous study visit in a tab which exists multiple times you need to open the respective follow-up. You can find this in the short description line of the patient next to "Doc. date". Make sure that you switch back to the study visit date your information belongs to before start documenting again.

| Q | Select patient 📨 New patient                                                                                                    | 🔎 Account Settings                       | ? HELP 🗸 😃 LOGOUT |
|---|----------------------------------------------------------------------------------------------------|------------------------------------------|-------------------|
| 0 | ESID ID: 30933 - GAIN-Study-ID: DE-FR-01-0040 - Diagnosis: XLP - Year of birth: 2012 - Year of death: 2016 / Doc. date:              | 2016-08-12 - GAIN 🔽<br>2016-08-12 - GAIN |                   |
|   | Patient ✓         Consent ✓         Studies         Death info ✓         Way to Diagnosis ✓         IEI Diagnosis ✓         Status ✓ | 2016-01-27 - APDS<br>2014-04-29          |                   |

Figure 9 How to change to a previous follow-up documentation

# 7 Mandatory or preselected tabs

Some tabs are preselected to be filled out. They exist for the patient regardless of the answers in the "Main Questions" tab.

- ESID level 1 complement
  - o Demographic Data
  - o Death complement
- Diagnosis
  - Main Diagnosis
- Diagnostics
  - o Central Diagnostics
  - o Physical Examination
- Questionnaires

# 8 User interface

# 8.1 Forms folding into tables

Some tabs look when you fill them the first time like an ordinary form you can only fill in once. But when completed they fold into one row of a table. At the top of the table you will find an "Add" button and you can fill in the form again which will result in a next row of the table.

| rgery 🖌 Vaccination 🖻                       |                                                                              | Surgery Vaccination V                                                                                                    |                   |
|---------------------------------------------|------------------------------------------------------------------------------|----------------------------------------------------------------------------------------------------|-------------------|
| Create Vaccination                          |                                                                              | Vaccination List - Click on a row to edit data or add a new entry                                                                           |                   |
| Kind of vaccination                         | v                                                                            | Kind of vaccination Date of Vaccination Specific Streptococcus p Specific Herpes Zoster v Was the vaccination titre Date of titre measureme | Vaccination titre |
| Date of Vaccination                         |                                                                              | Influenza (Grippe) 2021-02-01 No                                                                                                    |                   |
| Specific Herpes Zoster vaccine              | ○ Zostavax ○ Shingrix ○ Other<br>○ Currently unk. ○ Truly unk.               | Φ ret <e 1="" 15="" of="" page="" td="" →="" →<=""><td>View 1 - 1 of</td></e>                                                               | View 1 - 1 of     |
| Specific Streptococcus pneumoniae vaccine 💌 | OPneumovax23 OPrevenar7 OPrevenar13<br>Other OCurrently unk. OTruly unk.     | Export: CSV EXCEL ODS PDF (RTF) (XML)                                                                                                    |                   |
| Was the vaccination titre measured?         | $\bigcirc$ Yes $\bigcirc$ No $\bigcirc$ Currently unk. $\bigcirc$ Truly unk. |                                                                                                    |                   |
| Date of titre measurement                   |                                                                              |                                                                                                    |                   |
| Vaccination titre                           | O Absent O Normal O Impaired                                                 |                                                                                                    |                   |

Figure 10 Example for a form which "folds" into a table after it has been filled out. With the "Add New" button you can open a new form to document the next vaccination.

If you change the content of one row you overwrite its content. We don't know what was standing there before. Therefore, if you need to make changes over time, enter a new row containing the changed content. E.g. when the doses or frequency for the medications changes you need to enter the medication with changed doses/frequency as new row again. Don't forget to adapt the start and end dates.

Some special tables have additional tables in each form. One example is the medication form. You can enter several side effects for one medication. So in the form for the medication you can open a form for the side effect. When filled out the side effects will result in a table. And when the medication form is filled out completely it will fold into a table as well.

| te Medication                                                                                                    |                                                                                                    |                                                                                                    |                                                                                                    |                                                                                                    |                                                                                                    |
|----------------------------------------------------------------------------------------------------|----------------------------------------------------------------------------------------------------|----------------------------------------------------------------------------------------------------|----------------------------------------------------------------------------------------------------|----------------------------------------------------------------------------------------------------|----------------------------------------------------------------------------------------------------|
| ation - Link to disease or symptom 👔 💌 Diabete                                                                                                    | es O Currently unk. O Truly unk.                                                                                                    |                                                                                                    |                                                                                                    |                                                                                                    |                                                                                                    |
| Tode (?) A108                                                                                                    | 8D17                                                                                                    |                                                                                                    |                                                                                                    |                                                                                                    |                                                                                                    |
| gent ? Pretfo                                                                                                    | formin and acarbose                                                                                                    |                                                                                                    |                                                                                                    |                                                                                                    |                                                                                                    |
| ame 🤋 🕷 🖉 Metfo                                                                                                    | formin<br>urrently unk. O Truly unk.                                                                                                    |                                                                                                    |                                                                                                    | O only prophylaxis O only treatment O prophylax                                                                                                    |                                                                                                    |
| f administration oral                                                                                                    | V                                                                                                    |                                                                                                    |                                                                                                    |                                                                                                    |                                                                                                    |
| f treatment O only p                                                                                                    | prophylaxis @only treatment                                                                                                    |                                                                                                    |                                                                                                    |                                                                                                    |                                                                                                    |
| per administration 🔋 💌 1                                                                                                    | Unit ml 💿 O Currently unk. O Truly unk.                                                                                                    | Cre                                                                                                    | eate Adverse dru                                                                                                    | g event                                                                                                    | ×                                                                                                    |
| cy of medication (level 1) ? 3                                                                                                    | time(s) per day Currently unk. O Truly unk.                                                                                                    | Frequency of mer                                                                                                    | Create Adverse d                                                                                                    | rug event                                                                                                    |                                                                                                    |
| cy of medication (level 2) (7) every 1                                                                                                    | day                                                                                                    | Irregular                                                                                                    | create nurcise a                                                                                                    | diarrhea                                                                                                    |                                                                                                    |
| N0                                                                                                    | O seasonal O PRN (pro re nata)                                                                                                    | C                                                                                                    | Description 👔                                                                                                    |                                                                                                    |                                                                                                    |
| O curre                                                                                                    | ently unk. O Truly unk.                                                                                                    |                                                                                                    |                                                                                                    | d.                                                                                                    |                                                                                                    |
| × 2021-01                                                                                                    | 1-03 O Currently unk. O Truly unk.                                                                                                    | 7/////                                                                                                    | -                                                                                                    | certain Oprobable Olikely                                                                                                    |                                                                                                    |
| (?) (x) 2021-02                                                                                                    | Currently ongoing Currently unkown if ongoing Not ongoing but date currently unkown Not ongoing but date ruly unkown                                                                                                    | End date C                                                                                                    | Certainty 👔                                                                                                    | Opossible Ounlikely OCurrently unk.                                                                                                    |                                                                                                    |
| e O No                                                                                                    | O Mosthy @ Yes                                                                                                    | Compliance                                                                                                    | Start date 💌                                                                                                    | 2021-01-29 O Currently unk. O Truly unk.                                                                                                    |                                                                                                    |
| O Curre                                                                                                    | ently unk. O Truly unk.                                                                                                    | E                                                                                                    | End date                                                                                                    | Currently unk. O Truly unk.                                                                                                    |                                                                                                    |
| O Curre                                                                                                    | ently unk. O Truly unk.                                                                                                    | Benefit                                                                                                    | Save Reset                                                                                                    |                                                                                                    |                                                                                                    |
|                                                                                                    |                                                                                                    |                                                                                                    | are neset                                                                                                    |                                                                                                    |                                                                                                    |
| 2                                                                                                    |                                                                                                    | Edit Medication                                                                                                    |                                                                                                    |                                                                                                    |                                                                                                    |
| ×                                                                                                    |                                                                                                    | Edit Medication                                                                                                    |                                                                                                    | (J) Mettormin                                                                                                    |                                                                                                    |
| V<br>Ust - Click on a new to edit data or add a new estry: Add Hee<br>Law Art Cei Att Ap (Imp Mr Alsted Desae) Unit: Over u                                                                                                    | ar Josens Jongan (decc) (inger Jongan (ever, Starda Sonta (india: India: I                                                                                                    | Edit Medication<br>Drug Name                                                                                                    | () (H                                                                                                    | Mettormin     Currently unk. O Truly unk.                                                                                                    |                                                                                                    |
| r<br>jast: Click on a rew to edit data or add a new entry: ". Add Hee<br>ani: ATCColl ATCAg. Data M. Kister J. Doos a<br>A186017 methresiderbreachy built 1 et                                                                                                    |                                                                                                    | Edit Medication<br>Drug Name<br>Route of administration                                                                                                    | ? 8<br>M                                                                                                    | (2) Mettormin<br>○ Currently unk. ○ Truly unk.<br>oral                                                                                                    |                                                                                                    |
| V         State the cell data or add a new entry: Add How South Add of Desage Units Desage Units Desage                                                                                                    | 0<br>1 (2002 2 (2002 1 (2002 1 (2002 1 (2002 2 (2002 2 (2002 2 (2002 1 (2002 1 (                                                                                                    | Edit Medication<br>Drug Name<br>Route of administration<br>Kind of treatment                                                                                                    | e e                                                                                                    | Currently unk. O Truly unk.                                                                                                    | treatment                                                                                                    |
| NI CRL on a new to old data to add a new netry - tool toos.<br>NA CRL on X-Leg Tongtan a told of Concar - tool toos.<br>A XEBUT and toom Mark Tool on too and - A XEBUT and too and - A XEBUT and - A XEBUT and - A XEBUT and - A XEBUT an                                                                                                    | e Nanz 2 Jonger (Robo), Heyer Freque (reg. San 6, San 6, San 6, Tod 62, Tod 62, Tod 64, Heyer (corp.), Band A. Anno,<br>α (2) δαγ (2) δαγ (2)                                                                                                    | Edit Medication<br>Drug Name<br>Route of administration<br>Kind of treatment<br>Dosage per administra                                                                                                    | () (K)<br>an<br>ation () (K)                                                                                                    | Mettormin     Orurrenby unk. O Truby unk.     oral     oral     orap prophysics: @ oray resument.     Oruphy unk.     Oruphy unk.     Unit jail     W     Ourrenthy unk.                                                                                                    | treatment<br>D Truly unk                                                                                                    |
| C C C C C C C C C C C C C C C C C C C                                                                                                    | is based beings density (repert from many based, baseds (ref. 2010) (reg. 1) based (based (b                                                                                                    | Edit Medication<br>Drug Name<br>Route of administration<br>Kind of treatment<br>Dosage per administra<br>Frequency of medicatic                                                                                                    | (? ) (R)<br>an<br>ation (? ) (R)<br>on (level 1) (?)                                                                                                    | Currently unit.     Orarently unit.     oral     oral     ora                                                                                                    | treatment<br>DTruly unk:<br>4. O Truly unk:                                                                                                    |
| K. CKK to jump to diff data or add a new entry . Not then<br>in ACC in ACC is imply added (once). The . Desc<br>. INSERT and                                                                                                    | α<br>αυτό 1 ματα 1 μοματί (αυτό), Τητρατί Τητρατή (αυτό), Νοτιά (Νοτιά) (αρίας), 1 μάζαι (αυτό), 1 μομάτι Αυτόν,<br>αυτόν 3 ματα 1 ματα 1 ματα 222/2414 (2021/424 Νοτιά) (αρίας), 1 ματά Αυτόνη Τητρ<br>αυτόν τη Τητρατή (αυτόν), 1 ματα 1 ματα 1 μα                                                                                                    | Edit Medication<br>Drug Name<br>Route of administration<br>Kind of treatment<br>Dosage per administra<br>Frequency of medication                                                                                                    |                                                                                                    | Mettormin     Ocurrendy unk.     Oral     only prophysics)     @only treatment     Oral     only prophysics)     @only treatment     Oraphysics     Unit(m)     Unit(m)     Ocurrendy unk.     Ocurrendy unk.     Ocurrendy unk.     Ocurrendy unk.     Ocurrendy unk.     Ocurrendy unk.     Ocurrendy unk.     Ocurrendy unk.                                                                                                    | treatment<br>) Truly unk:<br>t. ○ Truly unk:                                                                                                    |
| A calculation of the other and a conservery with the<br>Acceleration of the other and the acceleration of the<br>Acceleration of the acceleration of the<br>Acceleration of the acceleration of the<br>Acceleration of the<br>Acceleration of<br>Acceleration of<br>Accel | w hence (hence) (hence (hence) (and the theory (and the test) (and the test) (and test) (and test) (and test                                                                                                    | Edit Medication<br>Drug Name<br>Route of administration<br>Kind of treatment<br>Dosage per administra<br>Frequency of medicatic<br>Frequency of medicatic                                                                                                    | (?     x  in  ation     (?     x  on (level 1)     ?  on (level 2)     ?                                                                                                    | vertrormin     Ocurrendy unk.     Oral     only prophylaxis     Oral     only prophylaxis     Oraly unk.     Oraly unk.     Oraly unk.     Oraly unk.     Oraly unk.     Oraly unk.     Ocurrently unk.     Ocurrently unk.                                                                                                    | treatment<br>) Truly unk.<br>c. O Truly unk.                                                                                                    |
| CRA us a new to add place and a new entry . Noll New .<br>Alf Con Alf Leg Impace Mark of Donage Mark (1998) .<br>Mark of Alf Leg Impace Mark (1998) .<br>BCEL 005 PDF 817 MAL                                                                                                    | 0<br>n (none: progen (none), Treper (Inspec<br>1 days 2 progen (none), Treper (Inspec<br>1 days 2 project (Non (No (No (No (No (No (No (No (No (No (No                                                                                                    | Edit Medication<br>Drug Name<br>Route of administration<br>Kind of treatment<br>Dossep per administra<br>Prequency of medicatio<br>Frequency of medicatio<br>Irregular                                                                                                    | Image: Second second second             | Carrently unit. Truly unit.<br>oral<br>only prophylasis @ only treatment   prophylasis &<br>Currently unit. Truly unit.<br>Unit: mi V Currently unit.<br>Unit: mi V Currently unit.<br>Unit: day V Crearely unit.<br>Currently unit.<br>Currently u | treatment<br>) Trudy unik.<br>c. () Trudy unik.                                                                                                    |
| CRA na tana sa dif dita sa di tana any Tali ya<br>Alfa al fang yang ang ang ang ang ang ang ang ang<br>Alfa al fang yang ang ang ang ang ang ang ang ang<br>Alfa ang ang ang ang ang ang ang ang ang an                                                                                                    | ©<br>1997 - 1997 (1997) (1997) (1977) (1977)                                                                                                    | Edit Medication<br>Drug Name<br>Routs of administration<br>Kind of treatment<br>Dossage per administra<br>Frequency of medicatio<br>Frequency of medicatio<br>tregular<br>Start date                                                                                                    | (P ) ×<br>in<br>ation (P ) ×<br>on (level 1) (P<br>on (level 2) (P)<br>×                                                                                                    | Mettormin     Ocurrendty unk. Truty unk.     Truty unk.     Truty unk.     Truty unk.     Truty unk.     Truty unk.     Truty unk.     Ocurrently unk     Ocurrently unk.     Ocurrently unk.     Ocurren                                                                                                    | itreasment<br>D'Indy unk.<br>6. O Trudy unk.                                                                                                    |
| CRA to some to definite and a time entry . 1615 ter.<br>Alfan Alfan yang times and a time entry . 1615 ter.<br>Alfan Alfan yang times and a time entry . 161<br>ter.<br>INCEL COS 707 RT7 304.                                                                                                    | 0<br>α (ανατα Στομμα (ανατα), Τητρια (Τητρια (ανατα), Έλατιδα (αναίδα (αναίδα                                                                                                    | Edit Medication<br>Drug Name<br>Route of administration<br>Kind of treatment<br>Dosage per administra<br>Prequency of medicatio<br>trregular<br>Start date<br>End date                                                                                                    |                                                                                                    | Mettormin     Ocurrendy unk. Truly unk.     Truly unk.     Truly unk.     Truly unk.     Truly unk.     Truly unk.     Truly unk.     Truly unk.     Ocurrendy unk     Ocurrendy unk     Oruly unk     Ocurrendy unk     Oruly unk     Ocurrendy unk     Oruly unk     Ocurrendy unk     Oruly unk     Ocurrendy unk     Ocurrendy unk                                                                                                    | treatment<br>) Truly unk.<br>k. O Truly unk.<br>O Currently unkown if ongoing<br>vm Not ongoing but date truly unkown                                                     |
| COLOR a rate in SIC SICs or old a rate entry 100154.<br>A ICC on 1000 In Table and a fame entry 100154.<br>B ICC on 1000 Internet and 1000 Internet in 1000<br>B ICC 0005 PGF RTF 1000.                                                                                                    | 0<br>19<br>19<br>19<br>19<br>19<br>19<br>19<br>19<br>19<br>19                                                                                                    | Edit Medication<br>Drug Nam<br>Rose of administration<br>Kind of treatment<br>Dosage per administra<br>Prequery of medicate<br>Irregular<br>Sart date<br>End date<br>Compliance                                                                                                    | (? ) x<br>ation (? ) x<br>on (level 1) (?<br>on (level 2) (?<br>) x<br>(? ) x<br>(? ) x                                                                                                    | Australiant     Corrently unit.     Trafy unit.     Trafy unit.     Trafy unit.     Trafy unit.     Trafy unit.     Trafy unit.     Trafy unit.     Trafy unit.     Trafy unit.     Trafy unit.     Trafy unit.     Trafy unit.     Turiership angle     Trafy unit.     Turiership angle     Trafy unit.     Trafy unit.     Turiership angle     Trafy unit.     Turiership angle     Trafy unit.     Turiership angle     Trafy unit.     Turiership angle     Turiership angle                                                                                                    | Treatment Truly unk. Oraniy unk. Ocurrently unkown If angoing Mol Ocurrently unkown If angoing                                                                            |
| M. Obli mit zwei in offi data er all a new entry. Johl Hou<br>M. Olica J. Alca, Jingka Kahlal Davag, Ban Dava<br>J. Statisti zweiterweiterwei in der Allander<br>I SZCEL ODS POP ATF XML.                                                                                                    | Points Jongen Senson Treper Treper new Teach Sort & Lod & Lod & Treper Const. Henry Annue                                                                                                    | Efft Medication<br>Drug Nam<br>Rouse of administration<br>Kind of treasment<br>Dosage per administration<br>Frequency of medicato<br>Frequency of medicato<br>Frequency of medicato<br>Gamplance<br>Benefit                                                                                                    | P &<br>m<br>stoon P &<br>on (level 1) P<br>m<br>P &<br>P &<br>P<br>T<br>P<br>T<br>T<br>T<br>T<br>T<br>T<br>T                                                                                                    | Sectorement     Ocurrendy unix.     Trady unix.     Trady unix.     Trady unix.     Trady unix.     Ordy prophylaxis     @only treatment.     Drobyhaxis     @only ordentimet.     Trady unix.     Trady unix.     Ocurrendy unix.     Ordentity unix.     Oli of a Ocurrendy unix.     Ordentity unix.     Oli of a Ocurrendy unix.     Ordentity unix.     Oli of a Ocurrendy unix.     Ordentity unix.     Oli of a Ocurrendy unix.     Ordentity unix.     Oli of a Ocurrendy unix.     Ordentity unix.     Oli of a Ocurrendy unix.     Ordentity unix.     Oli of a Ocurrendy unix.     Ordentity unix.     Ordentity.     Ordentity.     Ordentity.                                                                                                    | treatment<br>Truly unk.<br>. O Truly unk.<br>Currently unkcom If angoing<br>wm Okot ongoing but date truly unkcow<br>be evaluated                                         |
| An COLL on some songlit fields in add a new entry. Sold ten<br>on ACCo. ACCo. Design Sold of Course, Tene Course<br>ACCO. ACCO. Design Sold of Course, Tene Course<br>ACCO. ACCO. Design Sold of Course, Tene Course<br>ACCO. ACCO. Design Sold of Course<br>V EXCEL: ODS: POPT INTY: XNL:                                                                                                    | n kanna kangan (anon). Tangan Tangan (anon). Kanna kanna k                                                                                                    | Edit Medication Drug Name Route of administration Kind of sreasment Dosage per administration Kind of sreasment Dosage per administrat Prequescy of medicate Prequescy of medicate Prequescy of medicate Compliance End date End dat | sutton     v     w     sutton     v     w     toton     v     w     v     v     v     v     v     v     v     v     v     v     v     v     v     v     v     v     v     v     v     v     v     v     v     v     v     v     v     v     v     v     v     v     v     v     v     v     v     v     v     v     v     v     v     v                                                                                                    | Account of the set of the se                                                                                                    | treatment Ornhy unk. C O Truby unk. O Currently unkown if ongoing Wn O Net ongoing but date truby unkown be evaluated End date Currently unk.                             |
| M. CBL to a read to did data or add a new entry. And the<br>int ACC in ACC in (Instein, Schief Classes). Both<br>Classes (Schief) and International your of a<br>VICE/III (Instein-Insteined your of a<br>VICE/III (Instein-Insteined your of a<br>VICE/III (Insteined your of a vice). A vice<br>VICE/III (Insteined your of a vice). A vice vice vice vice vice vice vice vice                                                                                                    | P<br>Romo: Jonger denosi Traper Jonger aver<br>= Romo: Jonger denosi Traper Jonger aver<br>= Romo: Jonger Jonger aver<br>= Romo: Jonger Jonger aver<br>= Romo: Jonger Jonger aver<br>= Romo: Jonger Jonger aver<br>= Romo: Jonger Aver<br>= Romo: Jonger Aver | Efft Heffration<br>Drug Nam<br>Route of administration<br>Upsage per administration<br>Dosage per administration<br>Dosage per administration<br>Progeney of medication<br>Interpular<br>Start date<br>Compliance<br>Desertis<br>Interpular<br>Desertis<br>durba<br>durba<br>0                                                                                                    | remember       remember       r | Vestormin     Ocurrendy unix.     Tray unix.     Tray     orgophysias     @only restment.     prophysias     @only restment.     prophysias     @only restment.     prophysias     @only restment.     Tray unix.     Unit (mi                                                                                                    | treatment<br>Truly unk.<br>Currently unkown if ongoing<br>Currently unkown if ongoing<br>be evaluated<br>End date End date unknown<br>Currently unkown<br>Were 1 - 1 of 1 |

Figure 11 When you have filled in a medication you can add an adverse drug event by selecting "Add first Adverse drug event Entry". The small form for adverse drug event opens. After saving you see the entire list of medications again (here only one entry). When you open that entry you see that there is now a table for adverse drug events. You can add multiple adverse drug events for one medication entry.

# 9 Description of tabs

## 9.1 Main questions tab

Tab connected to the patient (exist once)

The main questions tab is the most important one, as is controls which other tabs and sub-tabs can be filled out for the patient (See Figure 11 and Figure 12). It needs to be updated for the patient in each study visit. E. g. The "Medical History" and the Subtab "Surgery" becomes visible for the patient when you answer the question "Has the patient ever experienced a surgery?" with "yes". When you change your answer from "yes" to "no" you will be warned: Any information entered into the tab, you are removing by answering "no", will be deleted.

In addition the "Date of GAIN study visit" will be entered in this tab. This value is extremely important, as all tabs which can be filled out several times will be saved connected to this date. E.g. the questionnaires can be filled out every study visit. And each filled out questionnaire will be saved connected to the study visit date entered at the "main questions" tab.

Information hidden behind the question mark symbols *is* especially useful to discriminate acute and persistent infections.

| ent 🖌 Consent 🗸                                                                                                    | Studies                                                                                                    | Way to Dia                                     | gnosis 🗸               | IEI      | Diagnosis 🖌 🤤    | Status 🗸  | IDDA-Score     | GAIN Study 🍽 🕇 |
|----------------------------------------------------------------------------------------------------|----------------------------------------------------------------------------------------------------|------------------------------------------------|------------------------|----------|------------------|-----------|----------------|----------------|
| Main Questions 🏴                                                                                                    | ESID level 1 com                                                                                                    | plement 🍽 🕇                                    | Diagno                 | osis 🍽 H | Diagnostics 🍽    | + Quest   | tionnaires 🍽 🕇 |                |
| Create Main Questio                                                                                                    | ns                                                                                                    |                                                |                        |          |                  |           |                |                |
| Please answer the folk<br>if you select "Yes" a re<br>to be able to enter mo<br>When data were enter<br>the form disappears a | owing questions.<br>spective form wil<br>re information.<br>ed already and yo<br>nd entered data a<br>d to fill out are p | II open for the<br>ou change from<br>are lost. | patient,<br>n "Yes" to | "No",    |                  |           |                |                |
| Date of GAIN study vis                                                                                                    | sit                                                                                                    | or addressed i                                 |                        |          | )                |           |                |                |
| Forms connecte                                                                                                    | d to the study                                                                                                    | visit date:                                    |                        |          |                  |           |                |                |
| Immunological Diagno                                                                                                    | ostic                                                                                                    |                                                |                        |          | O Currently unk. |           | unk.           |                |
| Neurological Diagnost                                                                                                    | ic                                                                                                    | ?                                              | ○ Yes                  | O No     | O Currently unk. |           | unk.           |                |
| Pulmonary Diagnostic                                                                                                    |                                                                                                    | (?)                                            | ○ Yes                  | O No     | O Currently unk. |           | unk.           | N              |
| Image Based Diagnost                                                                                                    | ic                                                                                                    | ?                                              | ○ Yes                  | O No     | ○ Currently unk. |           | unk.           | ц              |
| Forms connecte                                                                                                    | d to the patien                                                                                                    | t directly:                                    | ?                      |          |                  |           |                |                |
| Medical History<br>Has the patient ever                                                                                       |                                                                                                    |                                                |                        |          |                  |           |                |                |
| experienced a surge                                                                                                    | ery?                                                                                                    |                                                | ○ Yes                  | ⊖ No     | O Currently unk. | O Truly I | unk.           |                |

Figure 12 The tab "Medical History" is not available yet when the "Main Questions" tab was not filled out.

| ent 🗸 Consent 🖌 Studies                                                                                                   | Way to Dia                  | agnosis 🗸  | IEI       | Diagnosis 🖌 S        | tatus 🖌 🛛 IDDA        | -Score  | GAIN Study 🍽   |
|----------------------------------------------------------------------------------------------------|-----------------------------|------------|-----------|----------------------|-----------------------|---------|----------------|
| Main Questions 🖌 🛛 ESID level 1 cor                                                                                       | nplement 🍽 🕇                | Medic      | al Histo  | ry 🍽 🕇 Diagnosi      | s 🍽 🕇 Diagnost        | ics 🍽 🕇 | Questionnaires |
| Create Main Questions                                                                                                    |                             | -          |           |                      |                       |         |                |
| Please answer the following questions<br>If you select "Yes" a respective form w<br>to be able to enter more information. | ill open for the            | patient,   |           |                      |                       |         |                |
| When data were entered already and y<br>the form disappears and entered data                                              | ou change froi<br>are lost. | m "Yes" to | "No",     |                      |                       |         |                |
| Forms you always need to fill out are                                                                                     | not addressed               | here.      |           |                      |                       |         |                |
| Date of GAIN study visit                                                                                                  |                             | 2021-0     | 2-07      |                      |                       |         |                |
| Forms connected to the study                                                                                              | visit date:                 | ?          |           |                      |                       |         |                |
| Do you have information on one of                                                                                         | the following               | diagnosti  | cs for th | ne patient for the s | tudy visit?           |         |                |
| Immunological Diagnostic                                                                                                  | ?                           | ⊖ Yes      | No        | O Currently unk.     | O Truly unk.          |         |                |
| Neurological Diagnostic                                                                                                   | ?                           | ⊖ Yes      | No        | O Currently unk.     | O Truly unk.          |         |                |
| Pulmonary Diagnostic                                                                                                    | ?                           | ○ Yes      | No        | O Currently unk.     | O Truly unk.          |         |                |
| Image Based Diagnostic                                                                                                    | ?                           | ○ Yes      | ● No      | O Currently unk.     | $\bigcirc$ Truly unk. |         |                |
| Forms connected to the patie                                                                                              | nt directly:                | ?          |           |                      |                       |         |                |
| Medical History                                                                                                    |                             |            |           |                      |                       |         |                |
| Has the patient ever                                                                                                    |                             |            |           |                      |                       |         |                |
| experienced a surgery?                                                                                                    |                             | Yes        | O NO      | O Currently unk.     | O Truly unk.          |         |                |

Figure 13 you answer one question belonging to the Medical History category with "yes" (lower red box) and save the "Main Questions" form you see (first red box) that this tab is available now.

# 9.2 ESID level 1 complement

Tab connected to the patient (exist once)

The ESID Level 1 dataset already includes information interesting for the GAIN consortium but it is in some aspects not detailed enough. Therefore, we included an ESID complement tab which adds some aspects to the basic ESID level 1 dataset.

# 9.3 Medical History

Tab connected to the patient (exist once)

# 9.4 Diagnosis

Tab connected to the patient (exist once)

# 9.4.1 Main diagnosis

Here you will fill in the main diagnosis of the patient. It is similar to the level 1 IEI diagnosis, only that you should code the diagnosis in ICD-11, which is much more detailed, than the previous ICD-10 code system. It is now possible to differentiate between different types of "CVID Common Variable Immunodeficiencies".

## 9.4.2 Concomitant diagnosis

Please document here diseases which are not related to or result from the inborn error of immunity. Only document diseases which reduce the health of a patient permanently or when the patient needs to take medication because of this disease. Examples are polyneuropathy, hypertension, amenorrhea and breast cancer.

## 9.4.3 Genetic diagnosis

This tab is very complex for people not common with genetic term. Therefore, there is a lot of descriptive text hidden behind the question marks. Nevertheless, it is a very important tab, as it is the basis for further genotype- phenotype correlations the registry is aiming at. So please make yourself familiar with it and help us collecting this important information. Feel free to contact us, when having troubles with it.

The "get transcripts" button works as the following: You can enter a name of gene the patient has a mutation in and hit the button "get transcripts". Only then one of the matching transcripts can be selected.

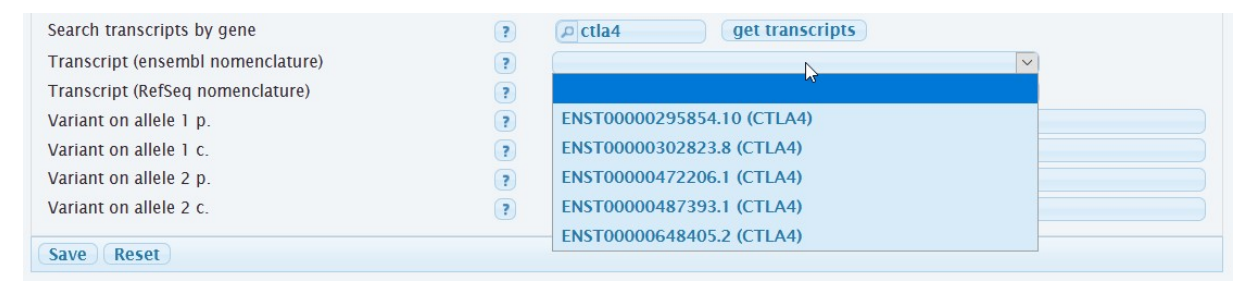

As you have all chromosomes twice, one from your father and one of your mother, you have for each gene two so called "alleles". It is possible you inherited this mutation only from one of your parents, so only one allele is affected. Than the other allele works as normal and has a "wild type" state. But if both of your parents passed the mutation on to you, both alleles are affected and you should also document which variant has the second allele.

## 9.4.4 Organ related involvement

The most versatile sub tab is the organ related involvement tab. You can enter here everything the patient suffers from except malignancies and infections, which are covered by other sub-tabs.

A lot of diseases (ICD-11 coded) can be entered here.

# 9.5 Diagnostics

Tab connected to the study visit date (exist multiple times - once per study visit)

# 9.6 Therapy

Tab connected to the patient (exist once)

# 9.7 Questionnaires

Tab connected to the study visit date (exist multiple times - once per study visit)

The questionnaires should be filled out as the patient did. This includes also several answers, if the patient could not decide for one option.

How did the patient/the parents assess the patient's current health-related quality of life?

If the patient did not fill in a question choose "Truly unk.".

If the patient crossed several answers, which are not coherent (e.g. Yes AND No), choose "Truly unk."

Some answers of the printed questionnaire you will not find in this tab, but they belong to other tabs in the registry e.g. Level 1 questions or the weight and height of the patient.

Feel free to add handwritten notes into the "remarks" field.

# **10 FAQ**

- I cannot select the GAIN study in the studies list.
   It might be that your centre is currently not registered as part of GAIN. Please contact the <u>ESID-Registry Support.</u>
- I cannot add a GAIN follow up.

You can only add a GAIN follow up if all actual GAIN forms and the level 1 dataset are marked as complete (no flags anymore) and the current date lies after the current date of documentation.

• I don't find the data I filled in when I documented the last time.

Check chapter 6.2. Your data might be entered in a different follow-up. Some tabs can be entered per follow-up and are not visible in the next one.

• I cannot find the gene in the genetic diagnosis tab I am looking for.

Please check first if there is a synonym for the gene and try those. E.g. the TACI gene is also called TNFRSF13B. You can find a good overview in <u>https://www.genecards.org/</u> If you are still missing an option please send us an E-mail to the <u>ESID-Registry Support.</u>

• Is the diagnosis date of the main diagnosis for level 1 and level 2 always the same? No it is not. In level 1 the first IEI diagnosis ever diagnosed for the patient is asked. In the

GAIN level 2 dataset you are asked to document the diagnosis date for this specific diagnosis in particular.